## **Information inför VAS 50.0**

Driftsättning 9 nov 2022

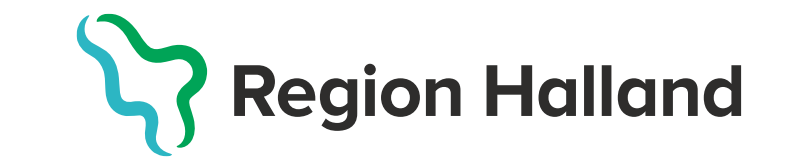

## Patientadministration VAS och invånarstöd

Driftsättning 9 nov 2022

## Utveckling

- Söka patient på samordningsnummer
- För att minska risken att det förekomme flera reservnummer på en och samma patient så kan man nu söka patient genc att ange samordningsnummer. Samordningsnummer fyller man i Patientvyn och Patientuppgifter.
- Vid sökning utav patient Sök patient (F5) Sök patient och i patientbundna formulär har det tillkommit en checkbox för Samordningsnummer

Q

| Patientvy          |                     |                       |                    |                     |             |           |         |
|--------------------|---------------------|-----------------------|--------------------|---------------------|-------------|-----------|---------|
| Patientuppgifter   | Övriga uppgifter Fa | asta vårdkontakter Na | ärstående Registre | era avliden Slå iho | op Aviserin | g         |         |
| Identitet          |                     |                       |                    |                     |             |           | Adres   |
| Personnummer:      | 20 220532-0191      |                       |                    |                     |             |           |         |
| Tidigare nummer:   | Saknas              |                       |                    |                     |             | Visa alla | Särsk   |
| Samordningsnr:     | 20 200569-2831      |                       |                    |                     |             |           | T:114=1 |
| Namn (fullständigt | ): Samordning, Test | ta 1                  |                    |                     |             |           | Tima    |
| Tilltalsnamn:      |                     |                       |                    |                     |             |           |         |
| Redigerat namn:    | Samordning, Test    | ta1                   |                    |                     |             |           |         |
| Kön:               | Μ                   |                       |                    |                     |             |           |         |
| Födelsedatum:      | 2020-05-09          |                       |                    |                     |             | 15        |         |
| Nationalitet:      |                     |                       |                    |                     |             |           |         |
| Skyddade uppg:     | Nej                 | uss JO1 (1) Patient   | val Ki             | in:Vdvc Inr:VvH     |             |           | _       |
| Avliden:           | Nej                 | Välj Sök              |                    |                     |             |           |         |
| Kontaktuppgifte    | r                   | Pnr :                 | 19                 | 📃 🔲 Samordn:        | ingsnumme   | er.       | Р       |
|                    |                     | Namn:                 |                    |                     |             |           | _       |
| nmer               |                     |                       |                    |                     |             |           |         |
|                    |                     |                       |                    |                     |             |           |         |

 För sökning på samordningsnummer i ett patientbundet formulär så måste man bocka i den checkboxen. Sökning kan göras på del eller fullständigt samordningsnummer eller födelsedatum,

fullständigt efternamn och förnamn, fullständigt efternamn eller del av efternamn.

 Sökresultatet presenteras i följande ordning om man söker på ett ej fullständigt samordningsnummer:

Personnr, Samordningsnr, Föd.datum, Namn, Adress och Postadress. Söker man på ett fullständigt samordningsnummer och det finns inlagt i VAS så aktiveras patienten i VAS.

| JOT (1) Patientv                                                                                                    | al Klin                                                                                                    | n:Vdvc Inr:                                                                                                    | VvH                                                                                                    | _                                                                                                    | ×      |                                                                                                 |                                                                                 |
|----------------------------------------------------------------------------------------------------|----------------------------------------------------------------------------------------------------|----------------------------------------------------------------------------------------------------|----------------------------------------------------------------------------------------------------|----------------------------------------------------------------------------------------------------|--------|-------------------------------------------------------------------------------------------------|---------------------------------------------------------------------------------|
| Välj Sök                                                                                                    |                                                                                                    |                                                                                                    |                                                                                                    |                                                                                                    |        |                                                                                                 |                                                                                 |
| Por 1                                                                                                    | 0 -                                                                                                    | Same                                                                                                    | rdningsnummer                                                                                                    |                                                                                                    |        |                                                                                                 |                                                                                 |
|                                                                                                    |                                                                                                    |                                                                                                    |                                                                                                    | Patientlista                                                                                                    |        |                                                                                                 |                                                                                 |
| Namn:                                                                                                    |                                                                                                    |                                                                                                    |                                                                                                    |                                                                                                    |        |                                                                                                 |                                                                                 |
|                                                                                                    |                                                                                                    |                                                                                                    |                                                                                                    |                                                                                                    |        |                                                                                                 |                                                                                 |
|                                                                                                    |                                                                                                    |                                                                                                    |                                                                                                    |                                                                                                    |        |                                                                                                 |                                                                                 |
|                                                                                                    |                                                                                                    |                                                                                                    |                                                                                                    |                                                                                                    |        |                                                                                                 |                                                                                 |
|                                                                                                    |                                                                                                    |                                                                                                    |                                                                                                    |                                                                                                    |        |                                                                                                 |                                                                                 |
|                                                                                                    |                                                                                                    |                                                                                                    |                                                                                                    |                                                                                                    |        |                                                                                                 |                                                                                 |
|                                                                                                    |                                                                                                    |                                                                                                    |                                                                                                    |                                                                                                    |        |                                                                                                 |                                                                                 |
|                                                                                                    |                                                                                                    |                                                                                                    |                                                                                                    |                                                                                                    |        |                                                                                                 |                                                                                 |
|                                                                                                    |                                                                                                    |                                                                                                    |                                                                                                    |                                                                                                    |        |                                                                                                 |                                                                                 |
|                                                                                                    |                                                                                                    |                                                                                                    |                                                                                                    |                                                                                                    |        |                                                                                                 |                                                                                 |
|                                                                                                    |                                                                                                    |                                                                                                    |                                                                                                    |                                                                                                    |        |                                                                                                 |                                                                                 |
|                                                                                                    |                                                                                                    |                                                                                                    |                                                                                                    |                                                                                                    |        |                                                                                                 |                                                                                 |
| M JO1 (1) Patie                                                                                                    | ntval                                                                                                    | Klin : Vo                                                                                                    | dvc Inr:VvH                                                                                                    |                                                                                                    | _      |                                                                                                 | ×                                                                               |
| Väli Sök                                                                                                    |                                                                                                    |                                                                                                    |                                                                                                    |                                                                                                    |        |                                                                                                 |                                                                                 |
| Valj SOK                                                                                                    |                                                                                                    |                                                                                                    |                                                                                                    |                                                                                                    |        |                                                                                                 |                                                                                 |
| Pnr :                                                                                                    | : 19                                                                                                    | -                                                                                                    | Samordningsnummer                                                                                                    |                                                                                                    | Detien |                                                                                                 |                                                                                 |
|                                                                                                    |                                                                                                    |                                                                                                    | -                                                                                                    |                                                                                                    | Patien | ntiista                                                                                         |                                                                                 |
|                                                                                                    |                                                                                                    |                                                                                                    |                                                                                                    |                                                                                                    |        |                                                                                                 |                                                                                 |
| Namn :                                                                                                    |                                                                                                    |                                                                                                    |                                                                                                    |                                                                                                    |        |                                                                                                 |                                                                                 |
| Namn :<br>Personnr                                                                                                    | Samordningsnr                                                                                                    | Föd.datum                                                                                                    | Namn                                                                                                    | Adress                                                                                                    |        | Postadres                                                                                       | 5                                                                               |
| Namn :<br>Personnr<br>19470103-0614                                                                                                    | Samordningsnr<br>19431261-2395                                                                                                    | Föd.datum<br>19470103                                                                                                    | Namn<br>Webcert, Kurt                                                                                                    | Adress<br>MAJGATAN 5                                                                                                    |        | Postadres<br>HALMST/                                                                            | s<br>AD                                                                         |
| Namn :<br>Personnr<br>19470103-0614<br>19560103-K362                                                                                                    | Samordningsnr<br>19431261-2395<br>19780060-2380                                                                                                    | Föd.datum<br>19470103<br>19560103                                                                                                    | Namn<br>Webcert, Kurt<br>Webcert, Samordningsnummer                                                                                                    | Adress<br>MAJGATAN 5<br>APRILGATAN 66                                                                                                    | 3      | Postadres<br>HALMST/<br>ÅSA                                                                     | s<br>AD (                                                                       |
| Namn :<br>Personnr<br>19470103-0614<br>19560103-K362<br>20200532-0359                                                                                                    | Samordningsnr<br>19431261-2395<br>19780060-2380<br>20001271-5553                                                                                                    | Föd.datum<br>19470103<br>19560103<br>20001211                                                                                                 | Namn<br>Webcert, Kurt<br>Webcert, Samordningsnummer<br>Samordning, samma namn                                                                                                    | Adress<br>MAJGATAN 5<br>APRILGATAN 66<br>Aprilgatan 580                                                                                       | 3      | Postadres<br>HALMST/<br>ÅSA<br>GÖTEBOI                                                          | s<br>AD<br>RG                                                                   |
| Namn :<br>Personnr<br>(19470103-0614)<br>19560103-K362<br>20200532-0359<br>20210532-0168                                                                                                    | Samordningsnr<br>19431261-2395<br>19780060-2380<br>20001271-5553<br>20001271-5561                                                                                                    | Föd.datum<br>19470103<br>19560103<br>20001211<br>20001211                                                                                     | Namn<br>Webcert, Kurt<br>Webcert, Samordningsnummer<br>Samordning, samma namn<br>Samordning, samma namn                                                                                                    | Adress<br>MAJGATAN 5<br>APRILGATAN 66<br>Aprilgatan 580                                                                                       | ;3     | Postadres<br>HALMSTA<br>ÅSA<br>GÖTEBOI                                                          | s<br>AD<br>RG                                                                   |
| Namn :<br>Personnr<br>19470103-0614<br>19560103-K362<br>20200532-0359<br>20210532-0168<br>20220532-0258                                                                                                    | Samordningsnr<br>19431261-2395<br>19780060-2380<br>20001271-5553<br>20001271-5561<br>200010375-1871                                                                                                    | Föd.datum<br>19470103<br>19560103<br>20001211<br>20001211<br>200010315                                                                        | Namn<br>Webcert, Kurt<br>Webcert, Samordningsnummer<br>Samordning, samma namn<br>Samordning, samma namn<br>Svensson,Sam                                                                                                    | Adress<br>MAJGATAN 5<br>APRILGATAN 66<br>Aprilgatan 580<br>Aprilgatan 55                                                                      | 3      | Postadres<br>HALMSTA<br>ÅSA<br>GÖTEBOI<br>HALMSTA                                               | s<br>ND<br>RG<br>ND                                                             |
| Namn :<br>Personnr<br>19470103-0614<br>19560103-K362<br>20200532-0359<br>20210532-0168<br>20220532-0258<br>20220532-0258                                                                                      | Samordningsnr<br>19431261-2395<br>19780060-2380<br>20001271-5553<br>20001271-5561<br>20010375-1871<br>20010375-2259                                                                                      | Föd.datum<br>19470103<br>19560103<br>20001211<br>20001211<br>20010315<br>20010315                                                             | Namn<br>Webcert, Kurt<br>Webcert, Samordningsnummer<br>Samordning, samma namn<br>Samordning, samma namn<br>Svensson,Sam<br>Svensson,Sam                                                                                                    | Adress<br>MAJGATAN 5<br>APRILGATAN 66<br>Aprilgatan 580<br>Aprilgatan 55<br>Stormgatan 5                                                      | ;3     | Postadres<br>HALMST/<br>ÅSA<br>GÖTEBOI<br>HALMST/<br>VARBER(                                    | s<br>AD<br>RG<br>AD<br>G                                                        |
| Namn :<br>Personnr<br>19470103-0614<br>19560103-K362<br>20200532-0359<br>20210532-0168<br>20220532-0258<br>20220532-0233<br>20220532-0248                                                                     | Samordningsnr<br>19431261-2395<br>19780060-2380<br>20001271-5553<br>20001271-5561<br>20010375-1871<br>20010375-2259<br>20050378-0223                                                                     | Föd.datum<br>19470103<br>19560103<br>20001211<br>20001211<br>20010315<br>20010315<br>20050318                                                 | Namn<br>Webcert, Kurt<br>Webcert, Samordningsnummer<br>Samordning, samma namn<br>Samordning, samma namn<br>Svensson,Sam<br>Svensson,Sam<br>Flicka, Flicka 2                                                                                   | Adress<br>MAJGATAN 5<br>APRILGATAN 66<br>Aprilgatan 580<br>Aprilgatan 55<br>Stormgatan 5<br>Storgatan 2                                       | 3      | Postadres<br>HALMST/<br>ÅSA<br>GÖTEBOI<br>HALMST/<br>VARBER(<br>ROLFST(                         | s<br>AD<br>RG<br>AD<br>G<br>DRP                                                 |
| Namn :<br>Personnr<br>19470103-0614<br>19560103-K362<br>20200532-0359<br>20210532-0168<br>20220532-0258<br>20220532-0233<br>20220532-0548<br>20090211-0808<br>20090211-0808                                   | Samordningsnr<br>19431261-2395<br>19780060-2380<br>20001271-5553<br>20001271-5561<br>20010375-1871<br>20010375-2259<br>20050378-0223<br>20090271-0805                                                    | Föd.datum<br>19470103<br>19560103<br>20001211<br>20001211<br>20010315<br>20010315<br>20050318<br>20050211                                     | Namn<br>Webcert, Kurt<br>Webcert, Samordningsnummer<br>Samordning, samma namn<br>Samordning, samma namn<br>Svensson,Sam<br>Svensson,Sam<br>Flicka, Flicka 2<br>Master, MSI Flicka 5                                                           | Adress<br>MAJGATAN 5<br>APRILGATAN 66<br>Aprilgatan 580<br>Aprilgatan 55<br>Stormgatan 5<br>Storgatan 22<br>Augustigatan 517                  | 3      | Postadres<br>HALMST/<br>ÅSA<br>GÖTEBOI<br>HALMST/<br>VARBER(<br>ROLFSTC<br>Halmstad             | s<br>AD<br>RG<br>AD<br>G<br>DRP                                                 |
| Namn :<br>Personnr<br>19470103-0614<br>19560103-K362<br>20200532-0359<br>20210532-0168<br>20220532-0258<br>20220532-0233<br>20220532-0548<br>20090211-0808<br>20200532-0342<br>2015052-0114                   | Samordningsnr<br>19431261-2395<br>19780060-2380<br>20001271-5553<br>20001271-5561<br>20010375-1871<br>20010375-2259<br>20050378-0223<br>20090271-0805<br>20130391-2669<br>2015024 1930                   | Föd.datum<br>19470103<br>19560103<br>20001211<br>20001211<br>20010315<br>20050318<br>20090211<br>20130301                                     | Namn<br>Webcert, Kurt<br>Webcert, Samordningsnummer<br>Samordning, samma namn<br>Samordning, samma namn<br>Svensson,Sam<br>Svensson,Sam<br>Flicka, Flicka 2<br>Master, MSI Flicka 5<br>Test, hopslag                                          | Adress<br>MAJGATAN 5<br>APRILGATAN 66<br>Aprilgatan 580<br>Aprilgatan 55<br>Storngatan 5<br>Storgatan 22<br>Augustigatan 517                  | .3     | Postadres<br>HALMST/<br>ÅSA<br>GÖTEBOI<br>HALMST/<br>VARBER(<br>ROLFSTC<br>Halmstad             | s<br>AD<br>AD<br>AD<br>AD<br>AD<br>AD                                           |
| Namn :<br>Personnr<br>19470103-0614<br>19560103-K362<br>20200532-0359<br>20210532-0168<br>20220532-0258<br>20220532-0233<br>20220532-0548<br>20090211-0808<br>20200532-0342<br>20150532-0117                  | Samordningsnr<br>19431261-2395<br>19780060-2380<br>20001271-5553<br>20001271-5561<br>20010375-1871<br>20010375-2259<br>20050378-0223<br>20090271-0805<br>20130391-2669<br>20150264-1010<br>2020050-2020  | Föd.datum<br>19470103<br>19560103<br>20001211<br>20001211<br>20010315<br>20050318<br>20090211<br>20130331<br>20150204                         | Namn<br>Webcert, Kurt<br>Webcert, Samordningsnummer<br>Samordning, samma namn<br>Samordning, samma namn<br>Svensson,Sam<br>Svensson,Sam<br>Flicka, Flicka 2<br>Master, MSI Flicka 5<br>Test, hopslag<br>Svensson, Sven<br>Samordning, Taste 1 | Adress<br>MAJGATAN 5<br>APRILGATAN 66<br>Aprilgatan 580<br>Aprilgatan 55<br>Stormgatan 5<br>Storgatan 22<br>Augustigatan 517<br>Skogsstigen 1 | ;3     | Postadres<br>HALMST/<br>ÁSA<br>GÖTEBOI<br>HALMST/<br>VARBER(<br>ROLFSTC<br>Halmstad             | s<br>AD<br>RG<br>AD<br>G<br>DRP                                                 |
| Namn :<br>Personnr<br>19470103-0614<br>19560103-K362<br>20200532-0359<br>20210532-0168<br>20220532-0258<br>20220532-0233<br>20220532-0548<br>20090211-0808<br>20200532-0342<br>20150532-0117<br>20220532-0191 | Samordningsnr<br>19431261-2395<br>19780060-2380<br>20001271-5553<br>20001271-5561<br>20010375-1871<br>20010375-2259<br>20050378-0223<br>20090271-0805<br>20130391-2669<br>20150264-1010<br>20200569-2831 | Föd.datum<br>19470103<br>19560103<br>20001211<br>20001211<br>20010315<br>20050318<br>20050318<br>20090211<br>20130331<br>20150204<br>20200509 | Namn<br>Webcert, Kurt<br>Webcert, Samordningsnummer<br>Samordning, samma namn<br>Samordning, samma namn<br>Svensson,Sam<br>Svensson,Sam<br>Flicka, Flicka 2<br>Master, MSI Flicka 5<br>Test, hopslag<br>Svensson, Sven<br>Samordning, Testa1  | Adress<br>MAJGATAN 5<br>APRILGATAN 66<br>Aprilgatan 580<br>Aprilgatan 55<br>Stormgatan 5<br>Storgatan 22<br>Augustigatan 517<br>Skogsstigen 1 |        | Postadress<br>HALMST/<br>ÅSA<br>GÖTEBOI<br>HALMST/<br>VARBER(<br>ROLFSTC<br>Halmstad<br>ULLAREC | s<br>AD<br>AD<br>AD<br>AD<br>AD<br>AD<br>AD<br>AD<br>AD<br>AD<br>AD<br>AD<br>AD |
| Namn :<br>Personnr<br>19470103-0614<br>19560103-K362<br>20200532-0359<br>20210532-0168<br>20220532-0258<br>20220532-0233<br>20220532-0348<br>20090211-0808<br>20200532-0342<br>20150532-0117<br>20220532-0191 | Samordningsnr<br>19431261-2395<br>19780060-2380<br>20001271-5553<br>20001271-5561<br>20010375-1871<br>20010375-2259<br>20050378-0223<br>20090271-0805<br>20130391-2669<br>20150264-1010<br>20200569-2831 | Föd.datum<br>19470103<br>19560103<br>20001211<br>20001211<br>20010315<br>20010315<br>20050318<br>20090211<br>20130331<br>20150204<br>20200509 | Namn<br>Webcert, Kurt<br>Samordhing, samma namn<br>Samordhing, samma namn<br>Svensson,Sam<br>Svensson,Sam<br>Flicka, Flicka 2<br>Master, MSI Flicka 5<br>Test, hopslag<br>Svensson, Sven<br>Samordning, Testa1                                | Adress<br>MAJGATAN 5<br>APRILGATAN 66<br>Aprilgatan 580<br>Aprilgatan 55<br>Stormgatan 5<br>Storgatan 22<br>Augustigatan 517<br>Skogsstigen 1 | ;3     | Postadress<br>HALMST/<br>ÅSA<br>GÖTEBOI<br>HALMST/<br>VARBERI<br>ROLFSTC<br>Halmstad<br>ULLAREC | s<br>AD<br>AD<br>AD<br>AD<br>AD<br>AD<br>BPP                                    |
| Namn :<br>Personnr<br>19470103-0614<br>19560103-K362<br>20200532-0359<br>20210532-0168<br>20220532-0258<br>20220532-0233<br>20220532-0348<br>20090211-0808<br>20200532-0342<br>20150532-0117<br>20220532-0191 | Samordningsnr<br>19431261-2395<br>19780060-2380<br>20001271-5553<br>20001271-5561<br>20010375-1871<br>20010375-2259<br>20050378-0223<br>20090271-0805<br>20130391-2669<br>20150264-1010<br>20200569-2831 | Föd.datum<br>19470103<br>19560103<br>20001211<br>20001211<br>20010315<br>20050318<br>20050318<br>20090211<br>20130331<br>20150204<br>20200509 | Namn<br>Webcert, Kurt<br>Samordning, samma namn<br>Samordning, samma namn<br>Svensson,Sam<br>Svensson,Sam<br>Flicka, Flicka 2<br>Master, MSI Flicka 5<br>Test, hopslag<br>Svensson, Sven<br>Samordning, Testa1                                | Adress<br>MAJGATAN 5<br>APRILGATAN 66<br>Aprilgatan 580<br>Aprilgatan 55<br>Storrgatan 5<br>Storgatan 22<br>Augustigatan 517<br>Skogsstigen 1 |        | Postadress<br>HALMST/<br>ÅSA<br>GÖTEBOI<br>HALMST/<br>VARBERI<br>ROLFSTC<br>Halmstad<br>ULLAREC | S<br>AD<br>AD<br>AD<br>AD<br>AD<br>AD<br>AD<br>AD<br>AD<br>AD                   |
| Namn :<br>Personnr<br>19470103-0614<br>19560103-K362<br>20200532-0359<br>20210532-0168<br>20220532-0258<br>20220532-0233<br>20220532-0348<br>20090211-0808<br>20200532-0342<br>20150532-0117<br>20220532-0191 | Samordningsnr<br>19431261-2395<br>19780060-2380<br>20001271-5553<br>20001271-5561<br>20010375-1871<br>20010375-2259<br>20050378-0223<br>20090271-0805<br>20130391-2669<br>20150264-1010<br>20200569-2831 | Föd.datum<br>19470103<br>19560103<br>20001211<br>20010315<br>20010315<br>20050318<br>20090211<br>20130331<br>20150204<br>20200509             | Namn<br>Webcert, Kurt<br>Samordhing, samma namn<br>Samordhing, samma namn<br>Svensson,Sam<br>Svensson,Sam<br>Flicka, Flicka 2<br>Master, MSI Flicka 5<br>Test, hopslag<br>Svensson, Sven<br>Samordning, Testa1                                | Adress<br>MAJGATAN 5<br>APRILGATAN 66<br>Aprilgatan 580<br>Aprilgatan 55<br>Storrgatan 5<br>Storgatan 22<br>Augustigatan 517<br>Skogsstigen 1 | 3      | Postadress<br>HALMSTA<br>ÅSA<br>GÖTEBOI<br>HALMSTA<br>VARBERI<br>ROLFSTC<br>Halmstad<br>ULLAREC | s<br>AD ;<br>AD<br>G<br>DRP                                                     |
| Namn :<br>Personnr<br>19470103-0614<br>19560103-K362<br>20200532-0359<br>20210532-0168<br>20220532-0258<br>20220532-0233<br>20220532-0348<br>20090211-0808<br>20200532-0342<br>20150532-0117<br>20220532-0191 | Samordningsnr<br>19431261-2395<br>19780060-2380<br>20001271-5553<br>20001271-5561<br>20010375-1871<br>20010375-2259<br>20050378-0223<br>20090271-0805<br>20130391-2669<br>20150264-1010<br>20200569-2831 | Föd.datum<br>19470103<br>19560103<br>20001211<br>20010315<br>20010315<br>20050318<br>20090211<br>20130331<br>20150204<br>20200509             | Namn<br>Webcert, Kurt<br>Samordning, samma namn<br>Samordning, samma namn<br>Svensson,Sam<br>Svensson,Sam<br>Flicka, Flicka 2<br>Master, MSI Flicka 5<br>Test, hopslag<br>Svensson, Sven<br>Samordning, Testa1                                | Adress<br>MAJGATAN 5<br>APRILGATAN 66<br>Aprilgatan 580<br>Aprilgatan 55<br>Storrgatan 5<br>Storgatan 22<br>Augustigatan 517<br>Skogsstigen 1 |        | Postadress<br>HALMSTA<br>ÅSA<br>GÖTEBOI<br>HALMSTA<br>VARBERO<br>ROLFSTO<br>Halmstad<br>ULLARED | s<br>AD<br>AD<br>AD<br>AD<br>AD<br>AD<br>AD<br>AD<br>AD<br>AD<br>AD<br>AD<br>AD |
| Namn :<br>Personnr<br>19470103-0614<br>19560103-K362<br>20200532-0359<br>20210532-0168<br>20220532-0258<br>20220532-0233<br>20220532-0348<br>20090211-0808<br>20200532-0342<br>20150532-0117<br>20220532-0191 | Samordningsnr<br>19431261-2395<br>19780060-2380<br>20001271-5553<br>20001271-5561<br>20010375-1871<br>20010375-2259<br>20050378-0223<br>20090271-0805<br>20130391-2669<br>20150264-1010<br>20200569-2831 | Föd.datum<br>19470103<br>19560103<br>20001211<br>20010315<br>20010315<br>20050318<br>20090211<br>20130331<br>20150204<br>20200509             | Namn<br>Webcert, Kurt<br>Samordning, samma namn<br>Samordning, samma namn<br>Svensson,Sam<br>Svensson,Sam<br>Flicka, Flicka 2<br>Master, MSI Flicka 5<br>Test, hopslag<br>Svensson, Sven<br>Samordning, Testa1                                | Adress<br>MAJGATAN 5<br>APRILGATAN 66<br>Aprilgatan 580<br>Aprilgatan 55<br>Storrgatan 5<br>Storgatan 22<br>Augustigatan 517<br>Skogsstigen 1 |        | Postadres<br>HALMSTA<br>ÅSA<br>GÖTEBOI<br>HALMSTA<br>VARBERI<br>ROLFSTC<br>Halmstad<br>ULLAREE  | s<br>AD<br>AD<br>AD<br>AD<br>AD<br>AD<br>AD<br>AD<br>AD<br>AD<br>AD<br>AD<br>AD |
| Namn :<br>Personnr<br>19470103-0614<br>19560103-K362<br>20200532-0359<br>20210532-0168<br>20220532-0258<br>20220532-0233<br>20220532-0348<br>20090211-0808<br>20200532-0342<br>20150532-0117<br>20220532-0191 | Samordningsnr<br>19431261-2395<br>19780060-2380<br>20001271-5553<br>20001271-5561<br>20010375-1871<br>20010375-2259<br>20050378-0223<br>20090271-0805<br>20130391-2669<br>20150264-1010<br>20200569-2831 | Föd.datum<br>19470103<br>19560103<br>20001211<br>20001211<br>20010315<br>20050318<br>20090211<br>20130331<br>20150204<br>20200509             | Namn<br>Webcert, Kurt<br>Samordning, samma namn<br>Samordning, samma namn<br>Svensson,Sam<br>Svensson,Sam<br>Flicka, Flicka 2<br>Master, MSI Flicka 5<br>Test, hopslag<br>Svensson, Sven<br>Samordning, Testa1                                | Adress<br>MAJGATAN 5<br>APRILGATAN 66<br>Aprilgatan 580<br>Aprilgatan 55<br>Storngatan 5<br>Storgatan 22<br>Augustigatan 517<br>Skogsstigen 1 |        | Postadress<br>HALMSTA<br>ÅSA<br>GÖTEBOI<br>HALMSTA<br>VARBERI<br>ROLFSTC<br>Halmstad<br>ULLAREE | s<br>AD ;<br>AD ;<br>AD ;<br>AD ;<br>AD ;<br>AD ;<br>AD ;<br>AD ;               |

- För sökning utav patient med samordningsnummer i Sök patient (F5) måste man bocka i checkboxen Samordningsnummer. Sökning med fullständigt samordningsnummer som finns inlagt i VAS aktiveras patienten.
- Två nya kolumner Samordningsnummer och Födelsedatum har tillkommit i Patientlistan.
- Söker man på del av samordningsnummer, efternamn eller födelsedatum är dessa två ibockade vid resultat av sökningen. Man kan bocka ur om man vill dölja någon kolumn.

Dessa går att bocka i eller ur även om man inte söker på Samordningsnummer eller om man väljer 50 senaste.

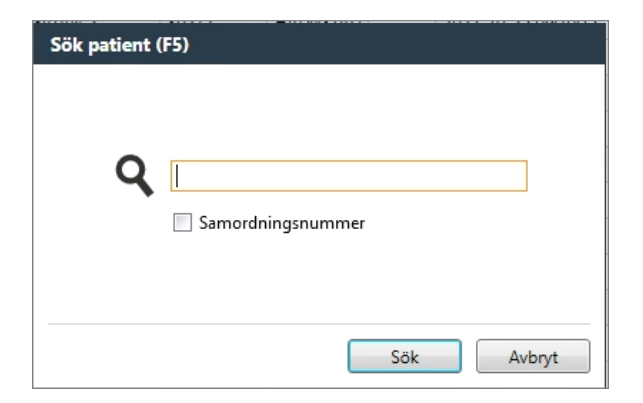

| 6 patienter fun                                                                                                    | na 📔 🙈 Sök i befoll                                                                                                    | kningsregistre                                                                  | Le Aktivera pa                                                                           | atient 🕵                                                       | Ny reservnum                                                                  | merpatient                                                                                            | ☑ Samordning                                                                                                    | gsnumm                                       | er 🗹 Födelsedatum   |
|----------------------------------------------------------------------------------------------------|----------------------------------------------------------------------------------------------------|---------------------------------------------------------------------------------|------------------------------------------------------------------------------------------|----------------------------------------------------------------|-------------------------------------------------------------------------------|----------------------------------------------------------------------------------------------------|----------------------------------------------------------------------------------------------------|----------------------------------------------|---------------------|
| Personnummer                                                                                                    | Samordningsnummer                                                                                                    | Födelsedatur                                                                    | Namn                                                                                     |                                                                | Adress                                                                        | Postnumn                                                                                              | mer Ort                                                                                                    | Avliden                                      | Senast aktiverad    |
| 20 200532-0359                                                                                                    | 20 001271-5553                                                                                                    | 2000-12-11                                                                      | Samordning, sam                                                                          | nma namn                                                       | Aprilgatan 580                                                                | 40320                                                                                                 | GÖTEBORG                                                                                                    |                                              | 2022-10-25 10:48:55 |
| 20 220532-0191                                                                                                    | 20 200569-2831                                                                                                    | 2020-05-09                                                                      | Samordning, Test                                                                         | ta1                                                            |                                                                               |                                                                                                    |                                                                                                    |                                              | 2022-10-25 09:11:50 |
| 20 210532-0168                                                                                                    | 20 001271-5561                                                                                                    | 2000-12-11                                                                      | Samordning, sam                                                                          | nma namn                                                       |                                                                               |                                                                                                    |                                                                                                    |                                              | 2022-10-21 08:58:52 |
| 20 220532-0233                                                                                                    | 20 010375-2259                                                                                                    | 2001-03-15                                                                      | Svensson,Sam                                                                             |                                                                | Stormgatan 5                                                                  | 43200                                                                                                 | VARBERG                                                                                                    |                                              | 2022-09-21 11:13:57 |
| 20 220532-0258                                                                                                    | 20 010375-1871                                                                                                    | 2001-03-15                                                                      | Svensson,Sam                                                                             |                                                                | Aprilgatan 55                                                                 | 30201                                                                                                 | HALMSTAD                                                                                                    |                                              | 2022-09-21 11:10:16 |
| 20 150532-0117                                                                                                    | 20 150264-1010                                                                                                    | 2015-02-04                                                                      | Svensson, Sven                                                                           |                                                                | Skogsstigen 1                                                                 | 31161                                                                                                 | ULLARED                                                                                                    |                                              |                     |
| Patientlista                                                                                                    | 1                                                                                                    |                                                                                 | •                                                                                        |                                                                | <b>40</b> M                                                                   |                                                                                                    |                                                                                                    |                                              |                     |
| <b>Patientlista</b><br>50 patienter fu                                                                                                    | nna 📔 🎎 Sök i bef                                                                                                    | olkningsregisi                                                                  | ret 💄 Aktivera                                                                           | patient                                                        | 🕵 Ny reservn                                                                  | ummerpati                                                                                             | ient 🔲 Samoro                                                                                                    | Iningsnu                                     | mmer 🗌 Födelsedatum |
| <b>Patientlista</b><br>50 patienter ful<br>Personnummer                                                                                                    | nna 📔 🏩 Sök i befi                                                                                                    | olkningsregist<br>Adres                                                         | ret <b>L</b> e Aktivera<br>s Po                                                          | patient                                                        | • Ny reservn<br>Ort                                                           | ummerpati<br>Avliden Se                                                                               | ient 🔲 Samoro<br>enast aktiverad                                                                                                    | Iningsnu                                     | mmer 🗌 Födelsedatum |
| P <b>atientlista</b><br>50 patienter fu<br>Personnummer<br>20 200532-0359                                                                                  | nna 🏾 🏩 Sök i befi<br>Namn<br>Samordning, samma                                                                                                    | olkningsregist<br>Adres<br>namn Aprilg                                          | ret 🔔 Aktivera<br>s Pc<br>atan 580 40                                                    | opatient<br>ostnummer<br>0320                                  | Ny reservn<br>Ort<br>GÖTEBORG                                                 | ummerpati<br>Avliden Se                                                                               | ient Samoro<br>enast aktiverad<br>022-10-25 10:48:                                                                                                    | Iningsnu<br>55                               | mmer 🗌 Födelsedatum |
| Patientlista<br>50 patienter fu<br>Personnummer<br>20 200532-0359<br>20 220532-0191                                                                        | nna Sök i befi<br>Namn<br>Samordning, samma<br>Samordning, Testa 1                                                                                        | olkningsregist<br>Adres<br>namn Aprilg                                          | ret <b>Lo</b> Aktivera<br>s Pc<br>atan 580 4(                                            | ostnummer<br>0320                                              | Ort<br>GÖTEBORG                                                               | ummerpati<br>Avliden Se<br>20<br>20                                                                   | ient Samoro<br>enast aktiverad<br>022-10-25 10:48:<br>022-10-25 09:11:                                                                                 | Iningsnu<br>55<br>50                         | mmer 🗌 Födelsedatum |
| <b>atientlista</b><br>50 patienter fu<br>Personnummer<br>20 200532-0359<br>20 220532-0191<br>19 470103-0614                                                | nna Association Solo Solo Solo Solo Solo Solo Solo So                                                                                                    | olkningsregist<br>Adres<br>namn Aprilg<br>MAJO                                  | ret Lo Aktivera<br>s Pe<br>atan 580 40<br>ATAN 5 30                                      | ostnummer<br>0320<br>0272                                      | Ort<br>GÕTEBORG<br>HALMSTAD                                                   | ummerpati<br>Avliden Se<br>20<br>20<br>20                                                             | ient Samoro<br>enast aktiverad<br>022-10-25 10:48:<br>022-10-25 09:10:<br>022-10-25 09:10:                                                             | Iningsnu<br>-55<br>-50<br>-12                | mmer 🗌 Födelsedatum |
| atientlista<br>50 patienter fu<br>Personnummer<br>20 200532-0359<br>20 220532-0191<br>19 470103-0614<br>19 121212-1212                                     | nna Sök i befi<br>Namn<br>Samordning, samma<br>Samordning, Testa1<br>Webcert, Kurt<br>Mellannamn Master,                                                  | olkningsregist<br>Adres<br>namn Aprilg<br>MAJG<br>Tolvan Box 2                  | ret Lo Aktivera<br>s Pe<br>atan 580 40<br>ATAN 5 30<br>3 40                              | patient ,<br>ostnummer<br>0320<br>0272<br>0320                 | Ny reserven Ort GÖTEBORG HALMSTAD Göteborg                                    | ummerpati<br>Avliden Se<br>20<br>20<br>20<br>20<br>20                                                 | ient Samorc<br>enast aktiverad<br>022-10-25 10:48<br>022-10-25 09:11:<br>022-10-25 09:10:<br>022-10-25 09:10:                                          | Iningsnu<br>55<br>50<br>12<br>55             | mmer 🗌 Födelsedatum |
| atientlista<br>50 patienter fu<br>Personnummer<br>20 200532-0359<br>20 220532-0191<br>19 470103-0614<br>19 121212-1212<br>19 830511-9284                   | nna Sök i befi<br>Namn<br>Samordning, samma<br>Samordning, Testa 1<br>Webcert, Kurt<br>Mellannamn Master,<br>Halland, Testperson 7                        | olkningsregist<br>Adres<br>namn Aprilg<br>MAJG<br>Tolvan Box 2                  | ret Lo Aktivera<br>s Pc<br>atan 580 40<br>ATAN 5 30<br>3 40<br>itan 3 43                 | patient ,<br>ostnummer<br>0320<br>0272<br>0320<br>3200         | Ort<br>Ort<br>GÖTEBORG<br>HALMSTAD<br>Göteborg<br>Varberg                     | ummerpati<br>Avliden Se<br>20<br>20<br>20<br>20<br>20<br>20<br>20<br>20<br>20                         | ient Samoro<br>enast aktiverad<br>022-10-25 09:11:<br>022-10-25 09:10:<br>022-10-25 09:10:<br>022-10-24 08:07:<br>022-10-24 08:07:                     | Iningsnu<br>55<br>50<br>12<br>55<br>15       | mmer 🗌 Födelsedatum |
| atientlista<br>50 patienter fu<br>Personnummer<br>20 200532-0359<br>20 220532-0191<br>19 470103-0614<br>19 121212-1212<br>19 830511-9284<br>19 980512-2380 | nna Sök i befi<br>Namn<br>Samordning, samma<br>Samordning, Testa 1<br>Webcert, Kurt<br>Mellannamn Master,<br>Halland, Testperson 7<br>Testperson, Inera 5 | olkningsregist<br>Adres<br>namn Aprilo<br>MAJC<br>Tolvan Box 2<br>Testg<br>Hund | ret Lo Aktivera<br>s Pro<br>atan 580 4(0<br>ATAN 5 3(<br>3 4(<br>itan 3 43<br>/ägen 1 3( | patient ,<br>ostnummer<br>0320<br>0272<br>0320<br>3200<br>0593 | Vy reserven<br>Ort<br>GÖTEBORG<br>HALMSTAD<br>Göteborg<br>Varberg<br>Halmstad | ummerpati<br>Avliden Se<br>20<br>20<br>20<br>20<br>20<br>20<br>20<br>20<br>20<br>20<br>20<br>20<br>20 | ient Samoro<br>enast aktiverad<br>D22-10-25 10:48:<br>D22-10-25 09:10:<br>D22-10-25 09:10:<br>D22-10-24 08:07:<br>D22-10-21 11:44:<br>D22-10-21 11:39: | Iningsnu<br>55<br>50<br>12<br>55<br>15<br>12 | mmer 🗌 Födelsedatum |

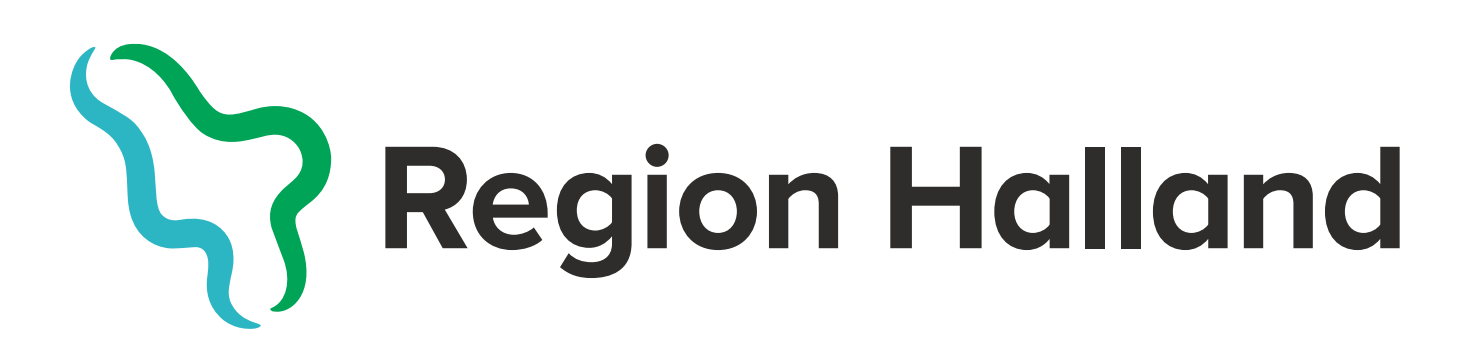

Huvudjournal och Hälsoinformatik | Regionkontoret